### ПОШАГОВАЯ ИНСТРУКЦИЯ по регистрации и записи на «Учебно-тренировочные сборы по программе «Олимпиадные задания по экономике»»

# Участники сборов проходят регистрацию через ЯООП - Якутский открытый образовательный портал (http://online.edudop.ru).

# А). Те, кто впервые пользуется этим порталом, выполняют следующие действия для записи на конкурс:

Шаг 1. Выбрать "Вход" в правом верхнем углу страницы (см. рис.1).

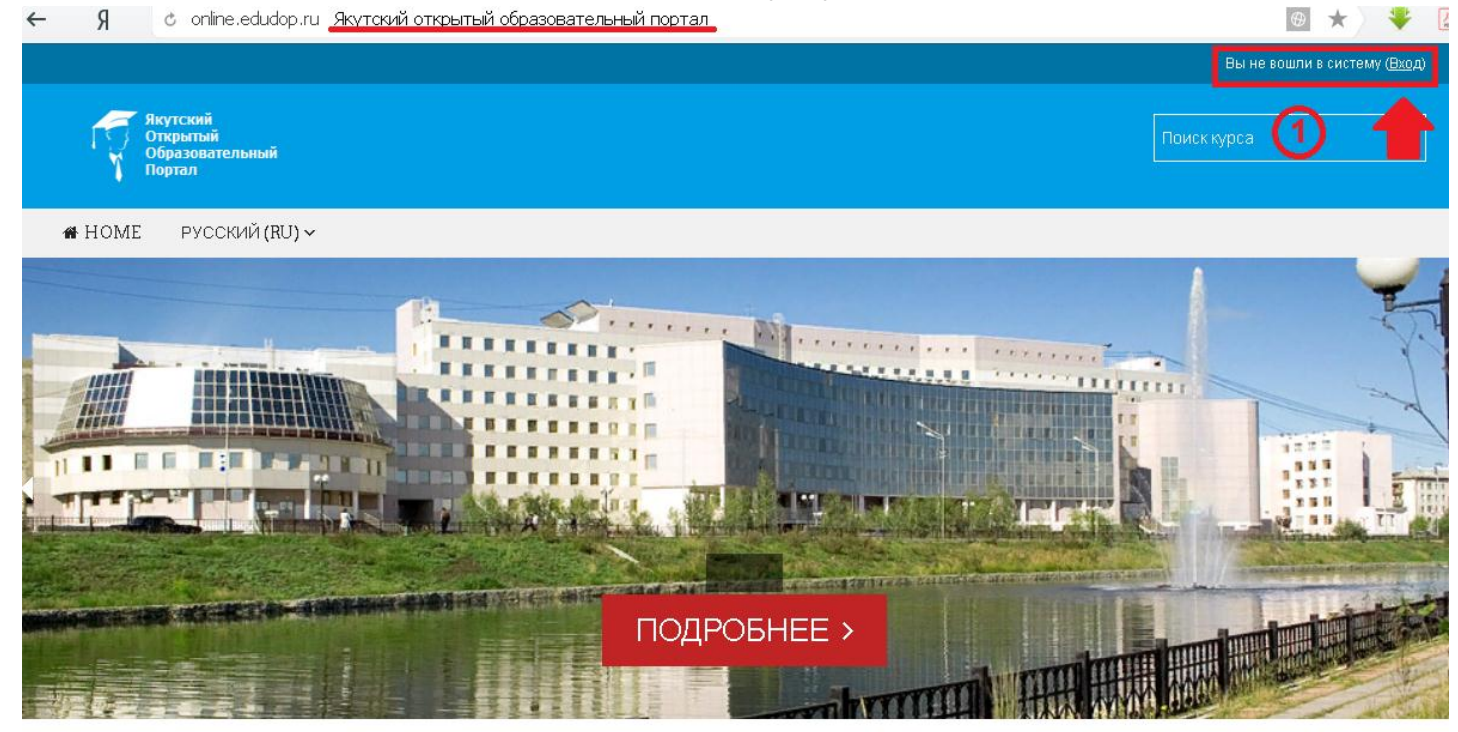

Рис.1 Шаг 2. Выбрать "Создать учетную запись" (см. рис. 2).

| Логин / адрес электронной почты                       |                   |
|-------------------------------------------------------|-------------------|
| Пароль                                                |                   |
|                                                       | 🗌 Запомнить логин |
|                                                       | вход              |
| Забыли логин или пароль?                              |                   |
| В Вашем браузере должен быть разрешен прием cookies ⑦ |                   |
| Некоторые курсы, возможно, открыты для гостей         |                   |

#### Вход

#### Вы в первый раз на нашем сайте?

Для полноценного доступа к курсам на этом сайте Вам потребуется потратить пару минут, чтобы самостоятельно создать учетную запись. Пошаговая инструкция:

- 1. Укажите свои данные в форме «Новая учетная запись»
- В поле «Кодовое слово», введите кодовое слово, которое вам прислали для регистрации на сервере.
- 3. На указанный Вами адрес электронной почты будет отправлено письмо.
- Прочитайте это письмо и пройдите по указанной в нем ссылке, чтобы подтвердить свой запрос на регистрацию.
- Итак, теперь у Вас появился полный доступ к курсу. С этого момента для доступа к курсам, на которые Вы записались, Вам будет достаточно ввести логин и пароль (тот, что Вы указали заполняя форму).

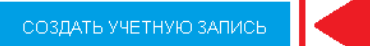

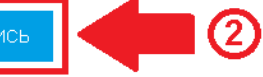

Рис.2

Шаг 3. Заполнить все поля регистрационной формы, «Кодовое слово»14012019

ввести «Кодовое слово» конкурса, адрес электронной почты, Имя, Фамилию и нажать "Сохранить" (см. рис. 3).

| ОВАЯ УЧЕТНАЯ ЗАПИСЬ<br>Выберите имя пользователя и пароль |                             |                                                          |
|-----------------------------------------------------------|-----------------------------|----------------------------------------------------------|
| О Логин*                                                  | login                       | Логин должны состоять только из<br>латинских букв и цифр |
|                                                           | Пароль должен содержать сиг | мволов - не менее 6                                      |
| Пароль•                                                   | password                    | Пароль должны состоять только<br>латинских букв и цифр   |
| аполните информацию о се                                  | :0e                         |                                                          |
| 3 Кодовое слово•                                          | 14012019                    | Кодовое слово вводится без<br>пробелов                   |
| Адрес электронной почты*                                  |                             |                                                          |
| рес злектронной почты (еще<br>раз)•                       |                             |                                                          |
| Имя•                                                      |                             |                                                          |
| Фамилия*                                                  |                             |                                                          |
| Город                                                     |                             |                                                          |
|                                                           |                             |                                                          |

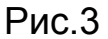

Шаг 4. Открыть письмо-оповещение, поступившее на электронную почту, и перейти по ссылке, указанной в этом письме (только после этих действий будет завершена регистрация на портале).

## Б). Те, участники которые уже имеют учетную запись (регистрацию) в Якутском открытом образовательном портале (<u>http://online.edudop.ru</u>), выполняют следующие действия для записи на конкурс:

Шаг 1. Выбрать "Вход" в правом верхнем углу страницы (см. рис. 4).

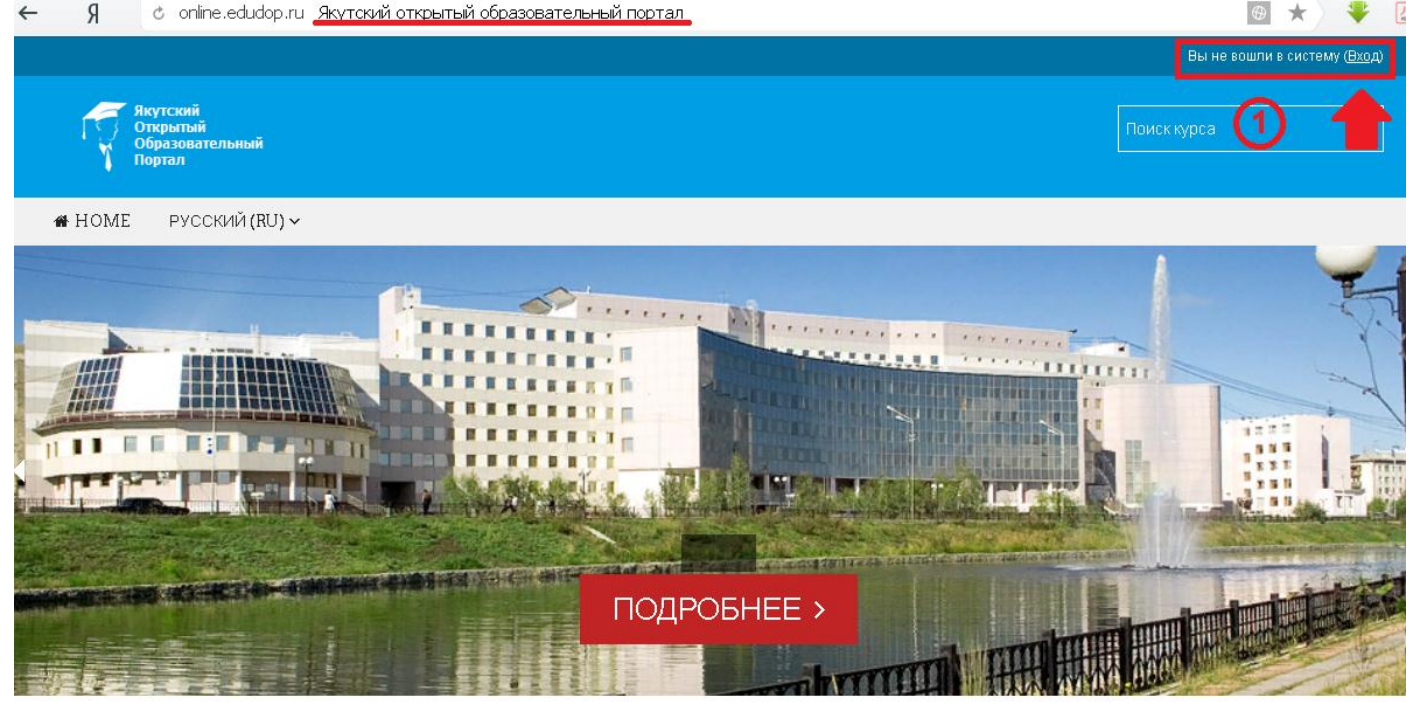

Рис.4

### Шаг 2. Ввести свой логин и пароль (см. рис. 5).

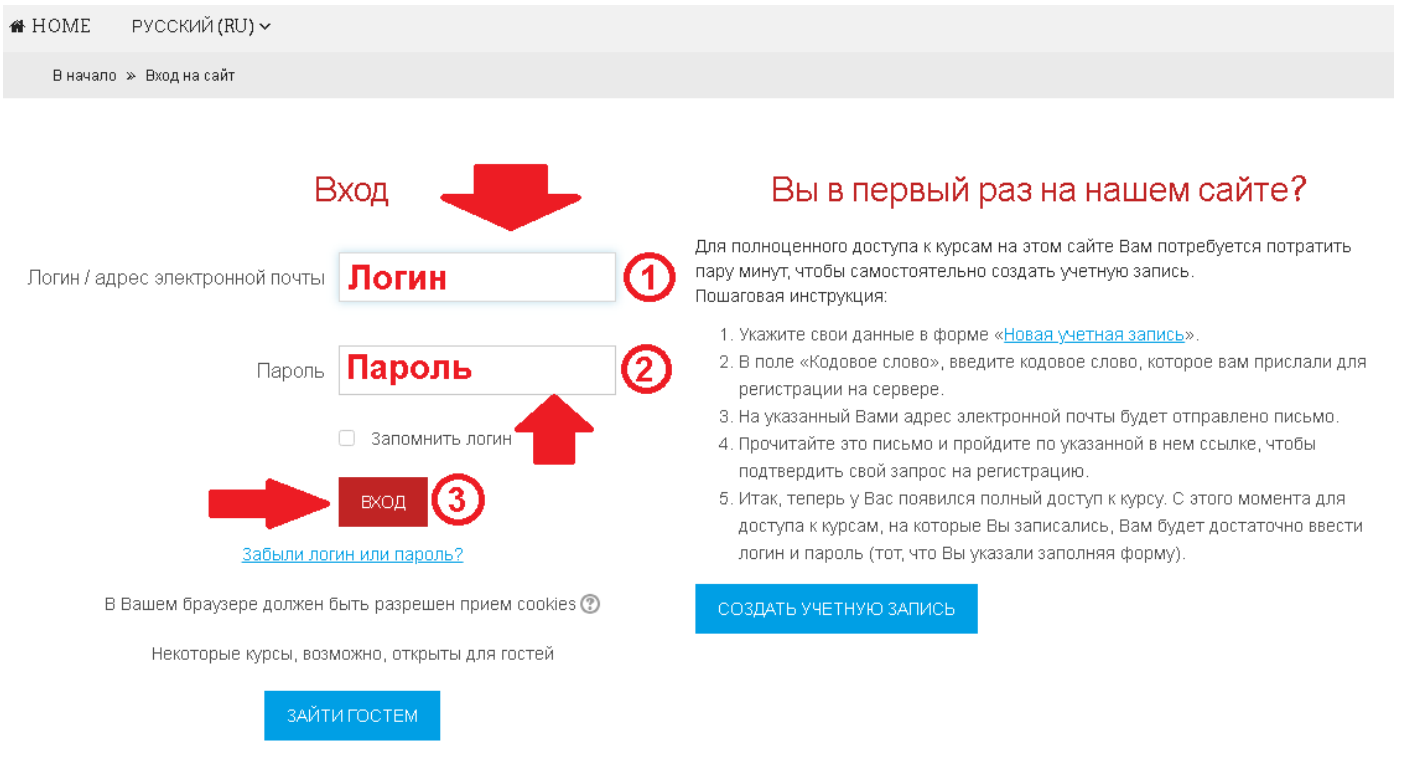

Рис.5

#### Шаг 3. В личном кабинете кликнуть по ссылке «Курсы» (см. рис. 6)

Личный кабинет » Курсы

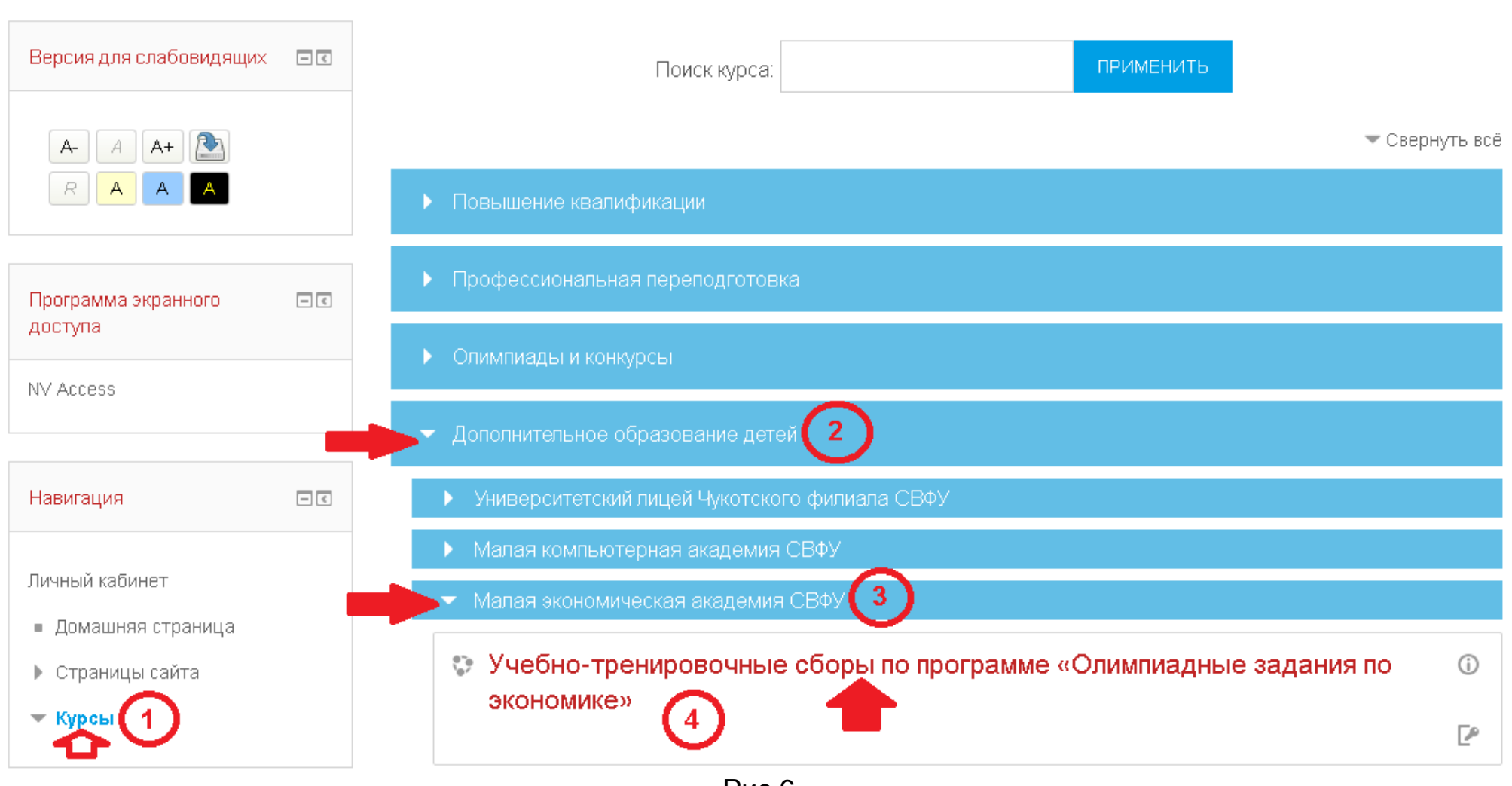

Рис.6

Выбрать раздел «<u>Дополнительное образование детей</u>», затем «<u>Малая экономическая академия СВФУ</u>». После этого выбрать <u>Учебно-тренировочные сборы по программе «Олимпиадные задания по экономике»</u>

(кодовое слово вводится без пробелов)

# Настройка зачисления на курс

## Учебно-тренировочные сборы по программе «Олимпиадные задания по экономике»

Малая экономическая академия СВФУ приглашает участников регионального этапа ВСОШ по экономике, а также желающих (учащихся 9-11 классов) и заинтересованных учителей на учебнотренировочные сборы по программе "Олимпиадные задания по экономике" с **14-17 января 2019 г.** В программе УТС индивидуальные рекомендации по пробелам тем для каждого участника, разбор заданий муниципального и регионального этапов проциных лет теория и консультации. Занатия

P

заданий муниципального и регионального этапов прошлых лет, теория и консультации. Занятия проводят опытные преподаватели Финансово-экономического института СВФУ. УТС поможет участникам качественнее подготовиться к региональному этапу ВСОШ, который пройдет **19 января 2019 г.** на базе ФЭИ.

Место проведения: ул. Белинского 58, учебно-лабораторный корпус, вход со стороны научной библиотеки.

Регистрация с **13.00 ч. в 311 ауд.** Начало занятий с **14.00**. Ежедневно по 6 академических часов (5 ч. - учебные занятия с разбором задач, 1 ч. - консультации).

Обучение платное: 1000 руб. со школьника и 1200 руб. с учителя за все 4 дня обучения. Оплата через систему платных услуг СВФУ по адресу ссылки http://pay.s-vfu.ru/service/aaf97fa2-be8d-4609-ab97-9af844f60469

Проезд, проживание и питание за счет самих участников. По окончании сборов слушателям будут выданы сертификаты МЭА СВФУ. Заявки принимаются до обеда **14-го января 2019 г.** Директор МЭА СВФУ Кампеева Елена Егоровна.

Организатор: Елена Егоровна Кампеева Организатор: Наталья Ивановна Петрова

Самостоятельная запись (Участник)

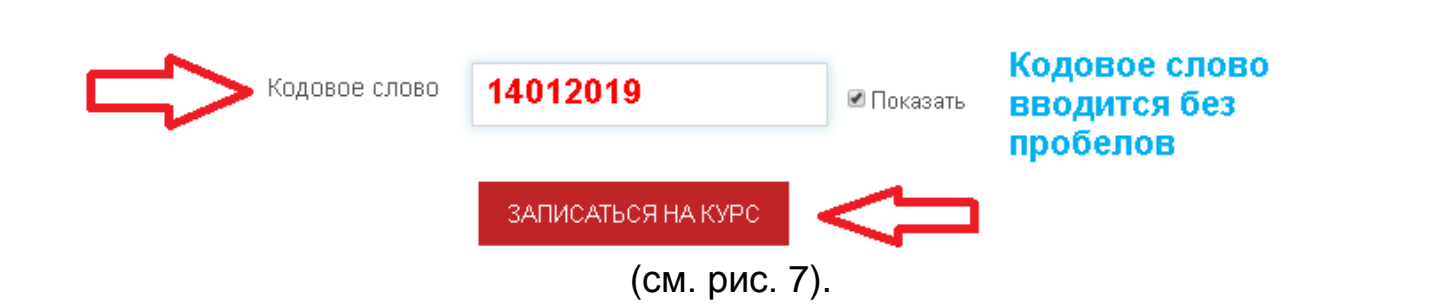

Шаг 5. После этого «Самостоятельная запись» на Учебно-тренировочные сборы по программе «Олимпиадные задания по экономике» завершена.